## 视频智能分析服务

## 用户指南

文档版本01发布日期2025-05-20

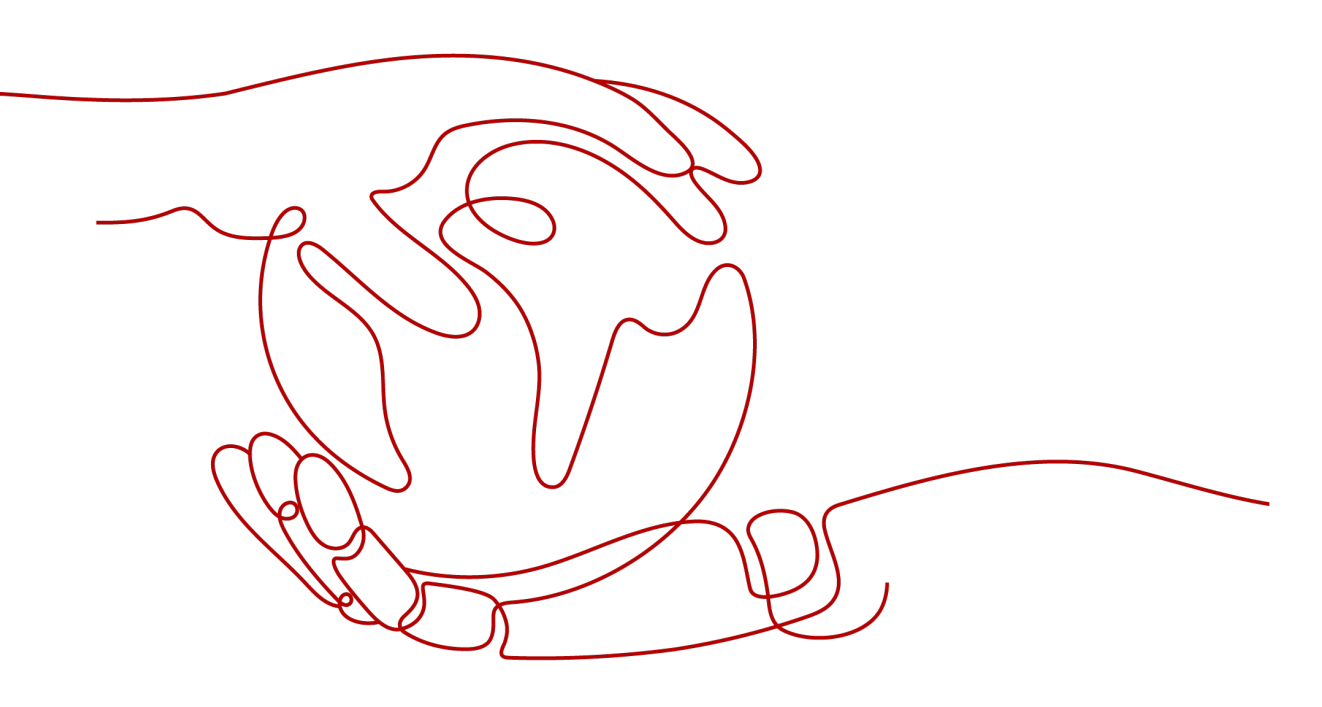

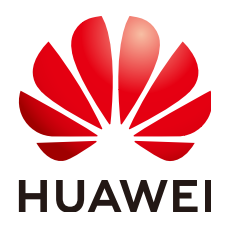

#### 版权所有 © 华为云计算技术有限公司 2025。保留一切权利。

非经本公司书面许可,任何单位和个人不得擅自摘抄、复制本文档内容的部分或全部,并不得以任何形式传播。

#### 商标声明

NUAWE和其他华为商标均为华为技术有限公司的商标。 本文档提及的其他所有商标或注册商标,由各自的所有人拥有。

#### 注意

您购买的产品、服务或特性等应受华为云计算技术有限公司商业合同和条款的约束,本文档中描述的全部或部 分产品、服务或特性可能不在您的购买或使用范围之内。除非合同另有约定,华为云计算技术有限公司对本文 档内容不做任何明示或暗示的声明或保证。

由于产品版本升级或其他原因,本文档内容会不定期进行更新。除非另有约定,本文档仅作为使用指导,本文 档中的所有陈述、信息和建议不构成任何明示或暗示的担保。

## 华为云计算技术有限公司

地址: 贵州省贵安新区黔中大道交兴功路华为云数据中心 邮编: 550029

网址: <u>https://www.huaweicloud.com/</u>

| 1 视频智能分析服务概述         | 1  |
|----------------------|----|
| 2 准备工作               | 3  |
| 3 快速开始               | 4  |
| 4 视频中心               | 6  |
| 4.1 新增视频源            | 6  |
| 4.2 新建视频源分组          | 9  |
| 5 算法中心               | 11 |
| 5.1 购买算法包            | 11 |
| 5.2 部署算法服务           | 13 |
| 6 任务中心               | 14 |
| 6.1 管理任务             |    |
| 6.1.1 创建任务           | 14 |
| 6.1.2 删除任务           | 16 |
| 6.1.3 批量启动/停止任务      | 16 |
| 6.1.4 查看任务详情         | 17 |
| 6.1.5 获取任务结果         |    |
| 6.2 批量任务             | 20 |
| 6.2.1 新增批量任务         |    |
| 6.2.2 管理批量任务         |    |
| 7 事件中心               | 22 |
| 7.1 事件概述             |    |
| 7.2 事件规则             |    |
| 7.3 事件管理             |    |
| 7.4 订阅事件             |    |
| 8 运维中心               | 26 |
| 8.1 创建边缘资源池          |    |
| 9 参考信息               | 28 |
| 9.1 配置 ROI           |    |
| 9.2 准备结果输出通道         |    |
| 9.3 准备 RESTful 视频源地址 |    |

目录

## 视频智能分析服务概述

视频智能分析服务(VIAS),是提供AI智能分析、预警事件上报、边缘资源池纳管等 多项能力的一体化平台,依托于华为云人工智能和大数据的技术优势,实现智慧园 区、城市治理、智慧水务、智慧交通等场景的事件感知、分析和决策能力,助力业务 闭环。

具体包含了入侵检测、高密度人群、戴口罩检测、工服工帽检测、烟火检测、打架检 测、共享单车检测等多种视频AI算法,为用户提供快捷高效的视频分析能力。

您可以在视频智能分析服务的<mark>管理控制台</mark>中使用服务。首次进入时您需要同意授权, 同意授权后进入总览页。

图 1-1 VIAS 授权页面

#### 使用视频智能分析服务,需要您对以下操作进行授权:

- AI平台 (ModelArts) 的查询、创建、删除权限。
- •智能边缘平台 (IEF) 的查询、创建、删除权限。
- 对象存储服务 (OBS) 的信息读取权限。
- ・数据接入服务 (DIS) 的信息写入、读取权限查询权限。

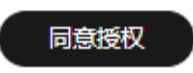

购买算法服务包后,单击"进入首页",首页展示了视频智能分析服务包含的五个模块,如**图1-2**所示。本文档分别介绍了<mark>视频中心、算法中心、任务中心、事件中心、运维中心</mark>的功能及使用。

#### 图 1-2 视频智能分析服务首页

| Nordes - | 华为云                   | ☆ 並制台 | 0      | URIEI    | ٠    |        |            |                    |                                       | 投资   | Q       | 多 简体中文 | <u> </u> |    | E 's | ? 🖸    |
|----------|-----------------------|-------|--------|----------|------|--------|------------|--------------------|---------------------------------------|------|---------|--------|----------|----|------|--------|
| Ξ        | 视频智能分                 | 祈服务   |        | 视频源列表 —— |      | 0/5000 | 个默认最多可新增50 | 00个视频源,如雷谱;        | 如限較清联系服务运行                            | 能人员。 |         |        |          |    | 新增制  | 8.5129 |
| 9        | 825                   |       |        |          |      |        |            |                    |                                       |      | 12,57,8 | 名称     | ▼ 接座     |    | Q    | С      |
| 9        | 1630700<br>  16363870 | N     | ^      | 视频最名称    | 秋志 🍞 | 接入方式 🍞 | 视频源来源 🍞    | <b>शक्ष</b> मानि ÷ | 视频道质量                                 | 标签   | 分组名称    | 模板数量 ≑ | 任务数量 💠   | 操作 |      |        |
| 303      | 视频源分                  | 8     |        |          |      |        |            |                    | 6                                     |      |         |        |          |    |      |        |
| 9        | 算法中心                  |       | •<br>• |          |      |        |            |                    | 1000000000000000000000000000000000000 |      |         |        |          |    |      |        |
| 3        | 事件中心                  |       | Ŧ      |          |      |        |            |                    |                                       |      |         |        |          |    |      |        |
| 2        | 坦理中()                 |       | •      |          |      |        |            |                    |                                       |      |         |        |          |    |      |        |

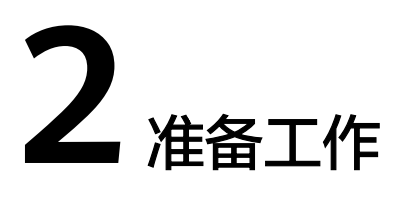

#### 注册华为账号并开通华为云

在使用华为云服务之前您需要申请华为云账号,并进行实名认证。通过此账号,您可 以使用所有华为云服务,并且只需为您所使用的服务付费。

- 1. 进入<mark>华为云</mark>首页,单击页面右上角的"注册"。
- 设置手机号、短信验证码、密码并勾选"我已阅读并同意《华为云用户协议》和 《隐私政策声明》"。
- 3. 单击"同意协议并注册",页面提示注册成功。
- 注册成功后即可自动登录华为云,您需要完成"实名认证"才可以正常使用服务。具体认证方式请参见账号实名认证。

#### 登录管理控制台

在使用视频智能分析服务前,您需要使用注册的华为云账号登录视频智能分析服务。

**图 2-1** 控制台区域

能分析服务的管理控制台。

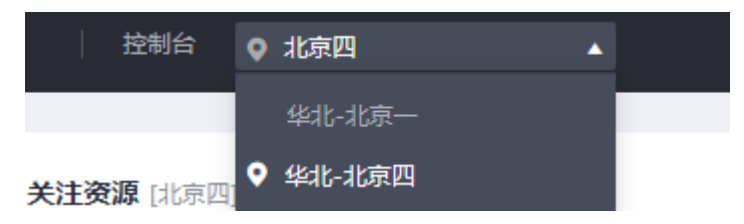

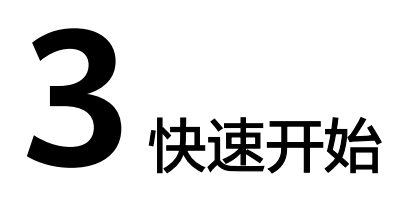

#### 边缘算法使用流程

| 流程                | 子任务          | 说明                                                                                                    | 详细指导         |
|-------------------|--------------|----------------------------------------------------------------------------------------------------|--------------|
| 准备边缘<br>算法        | 创建边缘运行池      | 边缘运行池是一组处理服务作业的<br>边缘节点。在创建服务作业前,要<br>求先创建边缘运行池。                                                                    | 创建边缘运行<br>池  |
|                   | 购买算法包        | 根据业务需求选择购买对应的边缘<br>算法包。                                                                                             | 购买算法包        |
|                   | 部署算法服务       | 使用边缘算法前需要将其部署到边<br>缘资源池。                                                                                            | 部署算法服务       |
| 准备输入 接入视频数据<br>输出 |              | 您在使用视频智能分析服务的算法<br>服务前,需要先接入视频数据,才<br>能用算法服务对接入的视频进行分<br>析,获取结果。<br>边缘算法支持接入CAMERA、<br>RESTful、VCN、URL四种视频数<br>据来源。 | 新增视频源        |
|                   | 准备结果输出通<br>道 | 将结果输出到DIS或Webhook,需<br>要提前准备任务分析结果的输出通<br>道。                                                                        | 准备结果输出<br>通道 |
| 创建分析<br>任务        | 创建任务         | 创建任务需要指定一个已接入的视<br>频源、一种已购买的算法服务,配<br>置对应算法参数和任务执行计划,<br>最后选择输出类型。                                                  | 创建任务         |
| 查看分析<br>结果        | 查看任务状态       | 任务创建成功后,观察任务的运行<br>状态,待运行成功后,获取任务分<br>析结果。                                                                          | 查看任务详情       |

| 表 3-1 | 边缘算法使用流程 |
|-------|----------|
|-------|----------|

| 流程 | 子任务    | 说明                                      | 详细指导   |
|----|--------|-----------------------------------------|--------|
|    | 获取任务结果 | 您可以根据设置的输出数据类型,<br>采用对应的方式获取任务分析结<br>果。 | 获取任务结果 |

## 云上算法使用流程

#### 表 3-2 云上算法使用流程

| 流程         | 子任务          | 说明                                                                                           | 详细指导         |
|------------|--------------|----------------------------------------------------------------------------------------------|--------------|
| 准备输入<br>输出 | 接入视频数据       | 您在使用视频智能分析服务的算法服务前,需要先接入视频数据,才能用算法服务对接入的视频进行分析,获取结果。<br>云上算法支持的接入视频数据来源有OBS、URL、RESTful、IVM。 | 新增视频源        |
|            | 准备结果输出<br>通道 | 如果将结果输出到DIS或Webhook的<br>话需要提前准备好作业分析结果的输<br>出通道。如果要将结果输出到OBS,<br>需要提前开通OBS服务。                | 准备结果输出<br>通道 |
| 准备云上<br>算法 | 创建云上运行<br>池  | 华为自研云上算法不需要额外创建资<br>源池。非华为自研算法需要自行购买<br>资源池来部署算法。                                            | -            |
|            | 购买算法包        | 根据业务需求选择购买对应的云上算<br>法包。                                                                      | 购买算法包        |
|            | 部署算法服务       | 华为自研云上算法不需要手动部署。<br>非华为自研算法需要手动部署后才可<br>使用。                                                  | 部署算法服务       |
| 创建分析<br>任务 | 创建任务         | 创建任务需要指定一个已接入的视频<br>源、一种已购买的算法服务,配置对<br>应算法参数和任务执行计划,最后选<br>择输出类型。                           | 创建任务         |
| 查看分析<br>结果 | 查看任务状态       | 任务创建成功后,观察任务的运行状<br>态,待运行成功后,获取任务分析结<br>果。                                                   | 查看任务详情       |
|            | 获取任务结果       | 您可以根据设置的输出数据类型,采<br>用对应的方式获取任务分析结果。                                                          | 获取任务结果       |

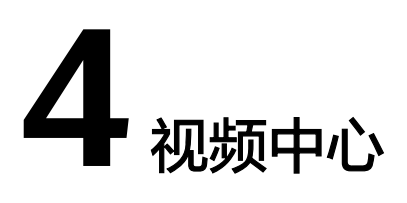

## 4.1 新增视频源

用户可以通过单击视频源列表上方的"新增视频源"配置接入视频源。

在新增视频源界面,用户可以根据接入方式选择接入视频源类型。目前云上接入方式 支持OBS、URL、Restful、IVM类型视频源接入。边缘接入方式支持边缘CAMERA、 Restful、VCN、URL类型视频源接入。用户输入有效的必填参数,校验成功后新增视 频源成功。新增视频源将出现在视频源列表中。

单个用户默认只能新增5000个视频源,如需增加限额请联系服务运营人员。

#### 新增视频源

- 进入"视频中心"菜单栏下,单击左侧导航"视频源列表",进入视频源列表界 面,单击"新增视频源"。
- 2. 参考<mark>表4-1</mark>填写相关的参数,单击"确认"。

表 4-1 新增视频源参数说明

| 参数名称   | 参数说明                                               |
|--------|----------------------------------------------------|
| 视频源名称  | 输入视频源摄像头名称。                                        |
| 接入方式   | 接入视频的算法来源。选择云上或边缘。                                 |
| 视频源来源  | 云上和边缘算法接入的视频数据来源不同,具体请参考 <mark>表4-2</mark> 选<br>择。 |
| OBS路径  | 当 "视频源来源"不同时,此处的参数显示不同,以实际为<br>准。                  |
| 边缘摄像头  | 接入方式选择边缘时显示,当"视频源来源"不同时,此处的<br>参数显示不同,以实际为准。       |
| 视频流经纬度 | 视频源所在地理位置(经纬度),非必填项。                               |
| 标签     | 视频源标签,长度限制为10,最多可输入4组标签。每输入完<br>一个标签按下回车键进行确认。     |

| 参数名称 | 参数说明             |
|------|------------------|
| 分组   | 可以选择加入已存在的视频源分组。 |

您在使用新增视频源前,需要先确认您的接入服务权限,然后才能相应的接入平台数 据进行纳管。您可以在您的华为云控制台确认您是否开通相关云服务。

视频中心支持接入的视频数据类型如下表所示。

表 4-2 云上和边缘算法支持接入的视频数据来源

| 算法类<br>型 | 输入视频数<br>据来源 | 说明                                                                 | 待准备的信<br>息                                                                                                    | 操作参考                                  |
|----------|--------------|--------------------------------------------------------------------|----------------------------------------------------------------------------------------------------|---------------------------------------|
| 边缘算<br>法 | CAMERA       | 表示从指定的边缘摄<br>像头中读取视频数<br>据。                                        | <ul> <li>注缘并创缘,</li> <li>创缘,</li> </ul>                                                                                                    | 具体的操作步骤请参<br>见IEF <mark>服务配置</mark> 。 |
|          | RESTful      | 表示从用户自定义的<br>流媒体服务器中读取<br>视频数据。                                    | REST接口的<br>URL地址。                                                                                                    | 准备RESTful视频源地<br>址。                   |
|          | VCN          | 表示从视频云<br>(Video Cloud<br>Node,简称VCN )<br>中读取视频数据。                 | <ul> <li>VCN服<br/>务器的IP<br/>地 二口号</li> <li>第一件</li> <li>第一件</li> <li>一、</li> <li>一、</li> <li>一、</li> <li>一、</li> <li>一、</li> <li>一、</li> <li>一、</li> <li>一、</li> <li>一、</li> <li>一、</li> <li>一、</li> <li>一、</li> <li>一、</li> <li>一、</li> <li>一、</li> <li>一、</li> <li>一、</li> <li>一、</li> <li>一、</li> <li>一、</li> <li>二、</li> <li>二、<!--</td--><td>从VCN管理员获取。</td></li></ul> | 从VCN管理员获取。                            |
|          | URL          | 表示直接从边缘设备<br>提供的实时视频流推<br>流地址获取视频数据<br>(该特性为定制化能<br>力,仅香港局点上<br>线) | 视频流推流<br>地址(RTSP<br>流地址 )                                                                                                    | -                                     |
| 云上算<br>法 | OBS          | 表示从对象存储服务<br>(Object Storage<br>Service,简称OBS)<br>中读取存储的视频数<br>据。  | 租户已开通<br>OBS服务                                                                                                    | 可以通过OBS选择视频<br>文件。                    |
|          | URL          | 表示直接从IVM提供<br>的实时视频流推流地<br>址获取视频数据。                                | 视频流推流<br>地址                                                                                                    | -                                     |

| 算法类<br>型 | 输入视频数<br>据来源 | 说明                                        | 待准备的信<br>息                                                               | 操作参考                                                                                                    |
|----------|--------------|-------------------------------------------|--------------------------------------------------------------------------|----------------------------------------------------------------------------------------------------|
|          | RESTful      | 表示IVM提供的从用<br>户自定义的流媒体服<br>务器中读取视频数<br>据。 | <ul> <li>REST接<br/>口的URL<br/>地址</li> <li>rtsp地址<br/>相对位<br/>置</li> </ul> | 和边缘算法的Restful<br>类似,区别在于云上<br>的Restful的地址需要<br>华为云的服务器可以<br>访问,而边缘的<br>Restful的地址需要用<br>户自己的边缘服务器<br>能访问。可参考 <mark>准备</mark><br>RESTful视频源地址。 |
|          | IVM          | 表示从IVM(行业视<br>频管理)平台读取视<br>频数据            | 租户已开通<br>IVM服务                                                           | 选择IVM平台已有视频<br>源。                                                                                                    |

#### 编辑视频源

在"视频源列表"页面,单击视频源"操作"列的"编辑",即可修改视频源名称 等。

#### 使用视频源创建作业

在"视频源列表"页面,单击视频源"操作"列的"新建任务",跳转至"任务中心 > 新建任务"页面创建视频分析任务。详细步骤请参考<mark>创建任务</mark>。

#### 查看视频源详情

在"视频源列表"页面可查看所有创建的视频源的状态,视频源类型等基本信息。

若需要查看指定视频源详情,则可通过视频源名称、视频源分组和标签名称进行模糊 查询,或者通过视频源来源进行精确的下拉筛选,也可选择创建时间、按照任务数量 或模板数量进行升序或降序的排序。单击某条具体的视频源名称,进入该视频源详情 页,查看视频源详情。

视频源详情页展示了视频源的基本信息,包括视频源名称、视频状态、标签、分组名称、视频流经纬度、创建时间、视频源来源、流地址和视频截图信息;单击视频源标 签旁的修改按钮,对视频源标签进行修改。

支持查看该视频源已配置的作业信息和该视频源已保存的算法服务公共配置模板。

#### 图 4-1 查看指定的视频源详情

| 基本信息         |        |        |      |                               |
|--------------|--------|--------|------|-------------------------------|
| 视频源名称        | 627obs |        | 状态   | ● 在线                          |
| 标签           | - C    |        | 分组名称 | -                             |
| 视频流经纬度       | -, -   |        | 创建时间 | 2023-06-27 19:32:05 GMT+08:00 |
| 视频源来源        | url    |        | 流地址  | http://127                    |
| 模板数量         | 0      |        |      |                               |
|              |        |        |      |                               |
| 任务公共配置模板     |        |        |      |                               |
| 删除 批量启动 批量智序 |        |        |      |                               |
| 任务名称         |        | 创建时间 🖕 | 算法服务 |                               |

## 4.2 新建视频源分组

当需要对多个视频源进行批量处理时,可以选择将这些视频源新建在同一分组里。创 建的视频源分组,可以通过新增批量任务,统一进行视频分析。

#### 新建分组

- 1. 单击左侧导航"视频源分组",进入视频源分组界面。
- 在该页面单击"新建分组",填写相关参数,创建新的视频源分组,参数填写请 参考表4-3。

| 耒 | 4-3 | 新增视频源分组参数说明 |
|---|-----|-------------|
| ~ |     |             |

| 参数    | 参数说明                                                                          |
|-------|-------------------------------------------------------------------------------|
| 分组名称  | 输入视频源分组名称。                                                                    |
| 接入方式  | 选择云上或边缘。云上接入包含OBS、URL、云上RESTful和<br>IVM,边缘接入包含CAMERA、URL、边缘VCN和边缘<br>RESTful。 |
| 视频源来源 | 根据接入方式提供对应类型的视频源列表,从提供视频源列表<br>中可直接选择视频源名称,或输入视频源名称搜索后选择。                     |
| 分组描述  | 填写分组描述,选填。                                                                    |

#### 查看分组详情

在"视频源分组"页面可查看所有分组的状态,视频源数量,任务数量等基本信息。

若需要查看指定分组详情,则可通过分组名称进行模糊查询,或者通过算法类型、状态进行精确的下拉筛选,也可选择按照视频源数量、任务数量、创建时间、更新时间 进行升序或降序的排序。

单击分组名称,进入该分组详情页。分组详情页展示了分组的基本信息、视频源分组 和批量配置作业信息,如<mark>图4-2</mark>所示。

#### 图 4-2 查看指定的视频源分组详情

| 见频源分组 / <b>分组详情</b> |                               |        |       |                               |
|---------------------|-------------------------------|--------|-------|-------------------------------|
| 基本信息                |                               |        |       |                               |
| 分组名称                | camera分组                      |        | 创建时间  | 2023-06-26 15:25:03 GMT+08:00 |
| 更新时间                | 2023-06-26 15:25:03 GMT+08:00 |        | 视频源数量 | 1                             |
| 接入方式                | 边缘                            |        | 描述    |                               |
|                     |                               |        |       |                               |
| 视频源分组 排             | 比量任务                          |        |       |                               |
| € 移除组               |                               |        |       |                               |
| 视频源名称               |                               | 视频源来源  |       | 操作                            |
| test-wzy            |                               | camera |       | 移除组                           |
|                     |                               |        |       |                               |

- 分组的基本信息,包括分组名称、视频源数量、批量配置作业数、视频源状态等;
- 视频源分组展示了该分组下已配置的视频源列表。
   在"视频源分组"界面,单击最右侧"操作"列的"移除组",可以对组内的视频源进行调整,移除不再需要的视频源。移除的视频源将从组内删除,但视频源本身不会被删除。若该视频源分组已关联批量配置作业,则不允许移除视频源。
- 批量作业展示了该分组下已配置的批量作业。

#### 编辑分组

在视频源分组页面,单击"操作"列的"编辑",对指定分组进行编辑,包括修改分 组名称,更新视频源,修改分组描述等,然后单击"确认",在弹出的对话框中输入 "Delete",单击"确认"。

#### 删除分组

- 分组有任务
   当任务数量大于0的时候,单击"操作"列的"删除",在弹出的对话框中输入 "Delete",单击"确认",即可删除视频源分组,同时关联批量配置所有的分 组任务会一并删除。
- 分组无任务
   当任务数量为0的时候,单击"操作"列的"删除"弹出确认删除分组的对话框, 单击"确认",即可删除分组。

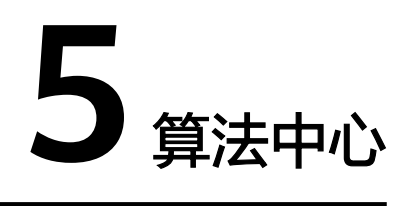

智能视频分析服务支持使用者查看算法服务包列表,购买商用算法包,购买后可查 看、部署算法包中的算法服务。

## 5.1 购买算法包

#### 算法包说明

视频智能分析服务支持按算法包购买,您可以根据业务需求选择购买使用不同的算法 包,算法包包含了若干算法。具体的算法包说明请参见<mark>算法包介绍</mark>。

#### 如何购买算法包

- 登录视频智能分析服务管理控制台,进入"总览"页面,单击"购买平台算法 包"。
   或者在"算法中心>算法服务包"页面,单击需要的算法包(已购买过算法服务 的前提下,才会有此入口),进入"购买服务套餐"页面。
- 根据业务需求,选择需要的算法包,选择"计费模式"、"购买量",单击"立 即购买",进入订单确认页面。

#### **图 5-1** 购买算法包

| く 购买服务套餐                                           |                                                                                     |
|----------------------------------------------------|-------------------------------------------------------------------------------------|
| 算法套餐包                                              | ★ 大大学 大学 大学 大学 大学 大学 大学 大学 大学 大学 大学 大学 大学                                           |
| 包含算法服务                                             | 云上专业类算法包                                                                            |
| 计费模式                                               | 推荐<br>包年<br>包月                                                                      |
|                                                    |                                                                                     |
|                                                    |                                                                                     |
|                                                    |                                                                                     |
| 助<br>羽<br>長<br>1                                   |                                                                                     |
| - 计费模式: 支持f                                        |                                                                                     |
| - 购头重:包括文子<br>频路数时,相应到<br>确认订单信息无误后,<br>页面完成付款,付款。 | 研放入时视频函数和购买时长,视频函数新队是T路。增加视<br>费用也增加。<br>单击"去支付",生成订单。单击"确认付款",在支付<br>成功后即完成套餐包的购买。 |

购买成功后,在"算法中心 > 算法服务包"中可看到该算法包已购买的路数,在 "算法中心 > 我的算法服务"中可看到已购算法包包含的算法清单。

3.

## 5.2 部署算法服务

#### 查看算法服务清单

购买算法服务包后,可在"算法中心 > 算法服务"中查看当前可以使用的算法服务清 单。

算法服务按场景和来源可分为华为自研云上算法、华为自研边缘算法和非华为自研边 缘算法。其中华为自研云上算法购买后可直接用于视频分析作业,无需手动部署。

#### 部署算法服务

华为自研的边缘算法、非华为自研边缘算法在使用前均需进行部署,当算法的部署状态为"运行中"时,才能下任务进行使用。

- 进入"算法服务",单击目标算法服务"操作"列的"部署",进入"部署算法"页面。
- 2. 参考**表5-1**填写相关参数。

表 5-1 部署算法参数说明

| 参数名称   | 参数说明                                           |
|--------|------------------------------------------------|
| 选择路数   | 本次部署预计需要支持的最大路数。后台会自动<br>申请、创建足够多的算法资源支撑作业的运行。 |
| 资源池规格  | 选择本次部署所使用的资源池。                                 |
| 服务启动参数 | 本次部署传入的参数信息,不同的算法服务启动<br>参数不同,参数的功能请咨询算法开发者。   |

当部署状态为"运行中"、"部署中"时,可单击"停止部署"进行停止部署。

# **6** 任务中心

## 6.1 管理任务

## 6.1.1 创建任务

#### 背景信息

用户选择一种算法服务,对指定的视频源进行分析处理,即对应创建一条视频分析任务。

任务管理模块提供了创建视频分析任务、查看任务详情与任务列表以及删除任务的能力。

创建任务有两种入口:

- 在任务中心模块"任务列表"页面,单击"新建任务"。
- 在视频中心模块选择"视频源列表"页面,单击某条视频源"操作"列的"新建 任务"。

#### 前提条件

- 已经购买算法服务,详见<mark>购买算法包</mark>。
- 已有接入的视频源,详见<mark>新增视频源</mark>。

#### 操作步骤

- 1. 登录视频智能分析服务。
- 在任务中心模块的"任务中心 >任务列表"页面,单击"新建任务",进入新建 任务页面。
  - a. 参考表6-1填写基本参数。

#### 表 6-1 任务基本参数填写说明

| 任务参数      | 参数说明                                                                          | 配置示例                                     |
|-----------|-------------------------------------------------------------------------------|------------------------------------------|
| 任务名称      | 自定义任务名称。<br>只能由中文、英文字母(a~z,A~Z)、数字<br>(0~9)、中划线(-)、下划线(_)组成,长度范<br>围为[1,100]。 | 入侵行为检<br>测                               |
| 接入方式      | 根据实际选择云上或边缘。                                                                  | -                                        |
| 视频源       | 需分析的视频源来源,从下拉框中选择需分析<br>的视频源。                                                 | 园区摄像头A                                   |
| 视觉能力<br>包 | 选择已购买的算法包。                                                                    | 云上通用类<br>算法包                             |
| 订单号       | 下拉框选择购买该算法包的订单号。<br>当选择的视觉能力包为非商用算法包时,不显<br>示此参数。                             | cd80eef0611<br>843ad99eee<br>3b833xxxxxx |
| 算法服务      | 选择要使用的具体算法的名称。                                                                | 云上入侵检<br>测                               |
| 功能版本      | 选择功能版本。                                                                       | 1.0                                      |

- b. 选完算法服务及功能版本后,会弹出该算法对应的ROI配置以及公共参数设置。
  - **配置ROI**: 配置ROI请参考<mark>配置ROI</mark>。部分算法不需要配置。
  - 公共参数:各个算法服务版本对应的配置参数不同,具体参数含义请参见API概览。
  - 公共配置模版:可选择保存公共配置模板,保存后下次选择该算法进行 视频分析的时候会延用当前的算法配置。
- 3. 单击"下一步"进入配置任务模式界面,可对任务的执行计划进行设置。

表 6-2 任务基本参数填写说明

| 任务参数 | 参数说明                                                            |
|------|-----------------------------------------------------------------|
| 一直执行 | 任务立即启动并持续运行。                                                    |
| 周期执行 | 当勾选了周期执行的选项后,通过可视化的图表操作可选择<br>任务每周执行的时间段,周期执行的最小时间段单位为15分<br>钟。 |

4. 配置完任务执行模式后单击"下一步",在配置输出页面,选择视频处理后的结 果文件的存放路径,可配置的输出方式有OBS、DIS、Webhook以及事件中心四 种方式,Webhook输出方式仅支持边缘推理。

| 表 6-3 | 配置任务输出参数填写说明 |
|-------|--------------|
|-------|--------------|

| 输出方式    | 配置<br>输出 | 参数说明                                                                                                 | 配置示例                                             |
|---------|----------|----------------------------------------------------------------------------------------------------|--------------------------------------------------|
| OBS     | 文件<br>路径 | 支持将结果输出到OBS指定的文件夹,选择<br>OBS文件或路径即可。需提前开通OBS服<br>务,开通方法请参见 <mark>OBS快速入门</mark> 。                     | -                                                |
| DIS     | 通道<br>名  | 支持将结果数据输出到DIS指定的通道,填<br>写通道名即可。需要提前开通DIS通道,开<br>通方法请参见 <mark>开通DIS通道</mark> 。                        | -                                                |
| Webhook | URL      | 支持通过post请求,将任务的运行结果直接<br>发送给用户设置好的终端地址Webhook<br>URL。启动Webhook可参考 <mark>运行Webhook</mark><br>Service。 | 例如:<br>http://<br>10.10.10.1:6<br>006            |
|         |          | 支持以http://、https://、rtsp://、rtmp://、<br>ftp://、file://开头,长度不超过1000的url,<br>填写自己Webhook服务的实际地址即可。     |                                                  |
|         | 请求<br>头  | 按实际需求填写即可,至少有一个自定义的<br>请求头,最多添加10个。<br>单击                                                            | 例如:<br>content-<br>type和<br>application/<br>json |
| 事件中心    |          | 平台自带的结果输出服务,详细请参考 <mark>事件</mark><br>概述。                                                             | -                                                |

 配置完成后,单击"确认",系统自动跳转到"任务列表"界面,可以查看当前 任务的状态和基本信息。
 (任务创建后、单击"操作"列的"铲提"可修改任务名称。视频源、公共会物

任务创建后,单击"操作"列的"编辑",可修改任务名称,视频源,公共参数 等。

#### 6.1.2 删除任务

删除任务有2种途径:

- 在"任务列表"页面,右侧的操作栏中,单击"更多 > 删除"可删除单条任务。
   勾选多条任务记录单击左上角"删除",可进行批量删除。
- 在视频中心模块选择"视频源列表"页面,单击某条视频源"操作"列的"删除"。若任务数量大于0,则在弹出的对话框中输入Delete,即可删除任务;若任务数量为0,单击"删除"后在弹出的对话框单击"确定"即可删除。

## 6.1.3 批量启动/停止任务

启动或停止任务有2种方法:

- 启动或停止单条任务
   选择"任务中心 > 任务列表",在右侧任务列表页面,选择需要启动/停止的任务,单击"操作"列的"启动"或"暂停"即可。
- 批量启动/停止任务

选择"任务中心 > 任务列表",在右侧任务列表页面,勾选一条或多条需要启动/停止的任务,单击左上角"批量启动",在弹出的对话框中,检查无误后,输入Confirm后,单击"确认"即可。

### 6.1.4 查看任务详情

在"任务列表"页面可以查看所有任务的状态、使用的视频源和算法服务、厂商和创 建时间这些基本信息。若需要展示指定任务,可通过任务名称或视频源名称进行模糊 查询,或者通过任务状态、算法服务进行精确的下拉筛选,最后按照创建时间进行升 序或降序的排序。

单击任务名称,可以查看任务的详细信息,包括任务使用的算法配置模板和算法结果的输出配置等。

当任务状态处于运行中或运行成功时,表示任务运行状态正常。当创建的任务运行成功后,按照创建任务时选择的输出类型和路径查看任务结果。详见<mark>获取任务结果</mark>。

任务有19种运行状态,如<mark>表6-4</mark>所示。

| 状态类型 | 说明                                     |  |  |
|------|----------------------------------------|--|--|
| 运行成功 | 任务运行成功。                                |  |  |
| 已停止  | 任务已暂停运行。                               |  |  |
| 已删除  | 任务已经删除。                                |  |  |
| 运行中  | 任务正常运行过程中。                             |  |  |
| 调度中  | 任务正常调度过程中。                             |  |  |
| 等待中  | 任务没有申请到资源,排队等待过程。                      |  |  |
| 运行失败 | 任务运行失败。                                |  |  |
| 创建失败 | 任务创建失败。                                |  |  |
| 异常   | 任务出现异常。                                |  |  |
| 删除中  | 任务正常删除过程中。                             |  |  |
| 停止中  | 任务正在停止运行。                              |  |  |
| 恢复中  | 任务正在恢复运行。                              |  |  |
| 启动中  | 等待资源启动过程。                              |  |  |
| 更新中  | 任务当前处于更新状态。                            |  |  |
| 启动失败 | 任务启动失败。                                |  |  |
| 冻结中  | 用户欠费时,会冻结正在运行的任务,任务处于冻结过程中。            |  |  |
| 已冻结  | 任务已经在边缘节点删除成功,在保留期内用户充值补交欠费<br>后会重新启动。 |  |  |
| 创建中  | 任务正在创建中。                               |  |  |

表 6-4 任务运行状态

| 状态类型 | 说明            |
|------|---------------|
| 资源不足 | 当前任务状态下,资源不足。 |

## 6.1.5 获取任务结果

根据创建任务时设置的输出路径,查看任务运行成功后输出的分析结果。

输出方式为"事件中心",可直接在"事件中心"模块查看分析结果,参考<mark>事件概</mark> <mark>述</mark>。

输出方式为"DIS"或"Webhook"时查看分析结果的步骤如下。

#### Step1 查看分析结果输出路径

当任务运行成功后,在"任务"页面,单击任务名称,在任务详情页的"配置输出" 栏查看分析结果的输出路径。

- 通过DIS输出算法结果,请记住DIS通道名。
- 通过Webhook输出算法结果,请记住URL地址。

#### 图 6-1 结果输出路径

| * 输出方式 |       | O Webhook | ○ 事件中心                  |
|--------|-------|-----------|-------------------------|
| 配置输出   | 输出方式: | DIS       |                         |
|        | *通道名  |           | dis-campusgo-t4-auto-xl |

#### Step2 获取具体的分析结果

在设置的输出路径下,查看分析结果。

DIS

- 1. 登录DIS控制台。
- 2. 单击相应的DIS通道,查看输入流是否有数据。
- 3. 通过DIS转储任务获取分析的结果数据,具体操作请参见DIS用户指南。

#### Webhook

服务使用post请求将任务的运行结果,包括告警结构化数据和图片数据,以JSON数据 流的形式输出到用户指定的Webhook URL。

例如运行Webhook Service中的示例脚本将接收到的Webhook消息写在与脚本同目录的post.txt文件中。

以入侵检测算法为例,算法输出的JSON结果示例如下,表示识别出视频中在指定区域 有人入侵。

"event\_type":196609, "timestamp":1581753322,

```
"stream_id":"4400000581314000234#15#9f63890660f24175871c861b345e852d",
"message_id":"849D1326-4FC8-11EA-8F73-0242AC110004",
"image_base64":"/9j/4AAQSkZJRgA...",
"task_id":"63eac48bf3704e8bb30af7f244fdcf3d",
"data":{
    "event_set":[
    {
        "start_position":"in",
        "end_position":"in",
        "bounding_box":{
            "y":327,
            "h":216,
            "x":876,
            "w":105
        },
        "category":0,
        "detection_id":"83BFC020-4FC8-11EA-9F93-0242AC110004"
    }
}
```

#### 表 6-5 JSON 结果字段解释

| 字段             | 说明                                                                                                    |  |
|----------------|----------------------------------------------------------------------------------------------------|--|
| task_id        | 表示任务ID。                                                                                                    |  |
| data           | data中的内容表示算法任务运行输出的识别结果。                                                                                                    |  |
| bounding_box   | 告警输出对象的矩形框。 <ul> <li>x:矩形框左上角横坐标</li> <li>y:矩形框左上角纵坐标</li> <li>w:矩形框宽度</li> <li>h:矩形框高度</li> </ul>                                                                     |  |
| detection_id   | <br>告警目标对应的UUID。                                                                                                    |  |
| category       | 告警目标的类型: <ul> <li>0:人</li> <li>1:车</li> <li>2:其他</li> </ul>                                                                                                    |  |
| start_position | <ul> <li>之: 共回</li> <li>表示入侵开始位置:</li> <li>如果是过线入侵,则是入侵开始所在线一侧的名字。</li> <li>如果是区域入侵,则是"in"或者"out"。</li> <li>- in: 表示入侵开始在区域里面。</li> <li>- out: 表示入侵开始在区域外面。</li> </ul> |  |

| 字段           | 说明                                          |
|--------------|---------------------------------------------|
| end_position | 表示入侵结束位置:                                   |
|              | <ul> <li>如果是过线入侵,则是入侵结束所在线一侧的名字。</li> </ul> |
|              | ● 如果是区域入侵,则是"in"或者"out"。                    |
|              | - in:表示入侵结束在区域里面。                           |
|              | – out:表示入侵结束在区域外面。                          |

## 6.2 批量任务

## 6.2.1 新增批量任务

#### 背景信息

视频中心模块支持对视频源进行分组划分,任务中心模块支持对多个视频源分组进行 批量分析。倘若需要对多个分组下的所有视频源使用同一算法服务进行分析处理,即 可使用批量配置的功能。

#### 前提条件

- 已经购买算法服务。
- 已经在视频中心创建了视频源分组。

#### 操作步骤

- 1. 进入"任务中心",在"批量任务"页面单击"新增批量配置"。
- 2. 填写批量配置参数,参考<mark>创建任务</mark>中下发单个任务的场景进行配置。
- 配置完成后,单击"确认创建",系统自动跳转到"批量配置"界面,可以查看 当前批量的状态和基本信息。

#### 6.2.2 管理批量任务

#### 启动/停止批量配置

在"批量任务"页面,单击批量配置列表右侧"操作"列的"启动"或"暂停",可 以修改批量任务的任务状态。

#### 修改批量任务

在"批量任务"页面,单击批量任务列表右侧"操作"列的"编辑"可以对批量任务的名称,视频源分组、公共参数,执行模式等进行修改。

#### 查看批量任务详情

在"批量任务"页面可查看所有批量任务的算法、分组名称、任务数量、状态这些基本信息。若需要展示指定批量任务,可通过批量名称或算法服务名称进行模糊查询,

或者通过算法服务、分组名称、任务状态和厂商进行精确的下拉筛选,最后可选择按 照任务数量或创建时间进行升序或降序的排序。

批量任务更详情的信息可单击批量任务的名称进行查看。除了基本信息外,详情页会 展示当前批量任务下关联的视频分析任务列表。关联的任务列表支持对任务筛选、启 动以及查看单条任务的详情。

#### 删除批量任务

在"批量任务"页面,单击右侧"操作"列的"删除",可删除该批量任务。

## **7** 事件中心

## 7.1 事件概述

#### 事件列表

事件中心是针对视频算法抓拍的告警进行结果存储、抓拍审核、事件上报等,实现事件的管理与分析。

事件列表展示了上报的告警事件,可以查看主事件的视频源,告警事件的时间,事件 聚合数,告警画面等。提供了展示事件,查找事件,删除事件,审核事件以及配置事 件规则等功能。

#### 事件详情

在事件中心模块的"事件列表"页面可查看所有事件的视频源名称、告警事件时间、 事件聚合数、告警画面,审核状态等这些基本信息。若需要展示指定的事件,可通过 事件名称或视频源名称进行模糊查询,或者通过审核状态进行精确的下拉筛选,最后 可选择告警事件时间进行升序或降序的排序。

单击具体事件名称,进入事件详情页面,查看事件的详细信息。

事件详情页面支持用户查看主事件的基本信息,如视频源名称,状态,标签,分组, 位置,创建时间以及流地址等。也展示了从事件列表,支持从列表的分页查询,以及 查看事件画面,删除,审核状态,驳回以及对它们的批量审核/删除等操作。

## 7.2 事件规则

事件规则,即展示事件的规则。

1. 在事件中心页面,事件列表上方单击"事件规则"。

#### **图 7-1** 事件列表

| HUAWEI      | 华为云 🗌 🎧 控制台 🗣 | 北京四 🔹                        | 搜索    |
|-------------|---------------|------------------------------|-------|
| ≡           | 视频智能分析服务      | 事件列表                         |       |
| 6           | 总说            | 批量审核 批量驳回 批量删除 事件规则          |       |
| <u></u>     | 视频中心 🔻        | 事件名称 视频原名称 告警事件时间 事件聚合数 告誓画面 | 订阅者名称 |
| ۲           | 算法中心 🔻        |                              |       |
| <i>1</i> 01 | 任务中心 🔻        |                              | 'n    |
| 0           | 事件中心 ▲        | 10-0                         | IJ    |
|             | 事件列表          | 智无数                          | 据     |
| 0           | 事件订阅          |                              |       |
|             | 运维中心 🔻        |                              |       |
| Ø           |               |                              |       |
| $\Phi$      |               | 10 ▼ 总条数:0 < 1 >             |       |
| P           |               |                              |       |
| ക           |               |                              |       |
| $\oplus$    |               |                              |       |
|             |               |                              |       |

2. 进入"事件规则"页面,可开启人工审核或事件重复聚合。

#### **图 7-2** 事件规则

| NAME:  | 华为云 📗 🎧 控制台                                | Q 北京四 ▼                                                                                                    |   |   |          | 更多         | 简体   |
|--------|--------------------------------------------|----------------------------------------------------------------------------------------------------|---|---|----------|------------|------|
| ≡      | 视频智能分析服务                                   | 事件列表                                                                                                    |   |   |          |            |      |
|        | 总流<br>税額中心<br>算法中心<br>任務中心<br>事件中心<br>事件中心 | 取品申核         取品数据         事件规则           事件名称         取墨盆名         希效规则提示: 核改规则后仅对新产生的事件生效,请避免规聚核改规则           人工申核            开启人工申核,所生成的紧密事件需进行人工申标通过请在进行上报 | × | t | 事件:<br>i | 名称<br>审核状态 | \$ T |
| 0      | 事件订阅<br>运维中心                               | ■付置契聚会<br>打开事件重复聚会组成同一个作业间码一组时间的预留事件聚会成一个主<br>件,间段时间可设定                                                                                                    | Ŧ |   |          |            |      |
| 4      |                                            | 10 ▼ 总条数:0 < 1 > 事件服合间码 - 1 + 分钟                                                                                                    |   |   |          |            |      |
| ©<br>A |                                            | <b>80.</b> 4                                                                                                    |   |   |          |            |      |
|        |                                            |                                                                                                    |   |   |          |            |      |

- 人工审核。如果开启,所有的事件都不会通过订阅的方式推送给用户,只有 通过审核之后才会推送,如果关闭,则默认将所有的事件推送给用户。
- 事件重复聚合。开启事件重复聚合之后,需要设置事件聚合的时间(取值范围:1-1440)。即在这段时间产生的所有事件,都会聚合展示(将第一个事件作为主事件展示在事件列表里面,其余的事件作为从事件,展示在事件详情页),如果关闭此开关则将接下来所有的事件作为主事件展示在事件列表。
- 3. 单击"确认"。

## 7.3 事件管理

发布到事件中心的所有事件都是未审核状态,为了防止误报,可以通过人工审核的方式提高准确率。

如果开启了人工审核,则通过人工审核才能将事件以订阅的方式推送给用户,如果人 工审核将其驳回,则不会推送。

#### 批量审核/驳回事件

在"事件列表"页面,勾选需要审核的事件,单击"批量审核"或"批量驳回"。审 核或驳回完成后界面自动刷新审核状态。

#### 🛄 说明

开启事件重复聚合开关后,从事件展示在主事件详情页里,需要进入事件详情,勾选从事件进行 批量审核。

#### 单个审核/驳回事件

在"事件列表"页面,单击"操作"列的"审核通过",在弹出的对话框中,单击 "是",即可审核通过事件,该事件稍后会通过订阅地址推送给订阅者。

在"事件列表"页面,单击"操作"列的"驳回",在弹出的对话框中,单击 "是",即可审驳回事件,该事件不再通过订阅地址推送给订阅者。

#### 批量删除事件

在"事件列表"页面,勾选需要删除的事件,单击"批量删除",在弹出的对话框中,可选择是否"同时删除从事件",单击"确认",即可删除事件,事件删除后不可撤回。

#### 单个删除事件

在"事件列表"页面,单击"操作"列的删除,在弹出的对话框中,可选择是否"同时删除从事件",单击"确认",即可删除事件,事件删除后不可撤回。

### 7.4 订阅事件

通过订阅事件,用户可以在本地创建socket服务器接收事件消息,目前仅边缘推理模 式支持事件订阅,云上推理不支持。

订阅列表展示所有的订阅者信息,包括订阅者名称,订阅时视频源数量,订阅事件数 (成功发送并响应),创建时间,描述等信息。支持新建订阅,名称查询,删除,修 改等操作。

#### 新建订阅

- 1. 单击事件订阅,进入事件订阅列表页面。
- 2. 单击"新建订阅",参考表7-1填写相关参数。

#### 表 7-1 订阅事件参数填写说明

| 参数名称  | 参数描述                                                     |
|-------|----------------------------------------------------------|
| 订阅者名称 | 设置订阅者名称。                                                 |
| 视频源   | 选择"全部"或"部分"。<br>"全部"即订阅所有视频源的告警信息;"部分"即订阅所<br>选视频源的告警信息。 |

| 参数名称  | 参数描述                                           |
|-------|------------------------------------------------|
| 订阅地址  | 订阅者本地PC地址。例:http://127.0.0.1:8080              |
| 请求头   | 随着订阅的消息一起发送给订阅者,格式为key-value。至<br>少有一个自定义的请求头。 |
| 订阅者描述 | 描述信息,可选填。                                      |

新建订阅之后,平台会将产生的事件发送给订阅了该视频源的所有订阅者。

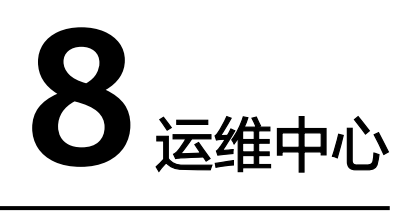

## 8.1 创建边缘资源池

边缘资源池本质上是一组边缘节点。将边缘算法部署在边缘资源池上后,可使用部署 的算法对边缘摄像头进行作业分析。在下发边缘算法作业前,要求先创建边缘运行池 并部署边缘算法。

#### 前提条件

在创建边缘运行池之前,必须先在智能边缘平台IEF上添加边缘节点并纳管成功(边缘 节点状态处于运行中)。具体请参考<mark>注册边缘节点</mark>。

#### 创建边缘运行池

- 1. 登录视频智能分析服务,在左侧导航栏中选择"运维中心 > 边缘资源池"。
- 在"边缘资源池"页面,单击"创建边缘资源池",配置相关参数创建边缘运行 池。

| 字段    | 是否必填 | 类型     | 示例                    | 参数说明                                                           |
|-------|------|--------|-----------------------|----------------------------------------------------------------|
| 资源池名称 | 是    | String | edge-<br>pool-001     | 只能由英文字<br>母(a~z)、数<br>字(0~9)、中<br>划线(-)组<br>成,长度范围<br>为[4,32]。 |
| 描述    | 否    | String | 边缘资源池,<br>部署边缘算法<br>用 | 输入长度范围<br>为0到255个<br>字符。                                       |

| 字段     | 是否必填 | 类型     | 示例                | 参数说明                                       |
|--------|------|--------|-------------------|--------------------------------------------|
| 边缘节点类型 | 是    | string | edge-<br>node-001 | 通过下拉框进<br>行选择,来源<br>于IEF平台纳<br>管的边缘节<br>点。 |

配置完成后,单击"提交"。系统自动跳转至边缘资源池列表页面。可在"边缘资源池"页面查看创建的边缘运行池信息。

#### 查看边缘资源池

在"边缘资源池"页面,查看已经创建的边缘资源池列表,包括边缘资源池的名称、 状态、边缘节点类型、创建时间、更新时间和描述。

也可以通过边缘资源池的名称搜索指定的边缘资源池。

单击边缘资源池的名称,会跳转至详情页,可查看详细的边缘节点信息。

#### 修改边缘资源池

在"边缘资源池"页面,在要修改的边缘资源池的操作列,单击"编辑",修改边缘资源池参数。

#### 删除边缘资源池

在"边缘资源池"页面,在待删除边缘资源池的操作列,单击"删除"。

#### ▲ 注意

当作业正在运行时,请勿删除边缘资源池。

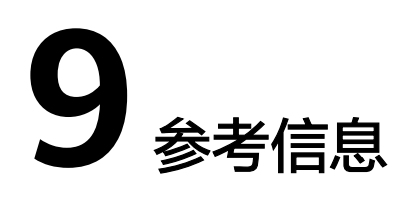

## 9.1 配置 ROI

ROI即Region of Interest,表示算法的检测区域。部分算法要求必须填入表示检测区域 的JSON格式的字符串,例如:{"polygons":[{"data":[[84,389],[1840,349], [1824,526],[78,526]]}]},其中[84,389]这类结构表示的是横纵坐标,{"data":[...]}表 示由这些坐标点连线构成的一个图形,"polygons":[...]}表示复数个{"data":[...]}图形都 为多边形区域。示例的整个字符串表示由这四个坐标点构成的多边形区域。同理 {"lines":[{"data":[[238,481],[1309,481]]}]}表示由两个坐标点构成的线段。

除了直接填入表示区域的字符串外还可直接通过手工绘制的方式配置ROI,平台将根据 绘制的结果自动生成对应的表示区域的JSON格式字符串。

- 1. 配置ROI
  - 绘画直线段时,单击 , 在图中画出期望的直线段。

#### **图 9-1** 绘画直线段

```
配置ROI
```

{"lines":[["data":[[228,598],[1133,586]],"properties":{"color":"rgt: 收起画面

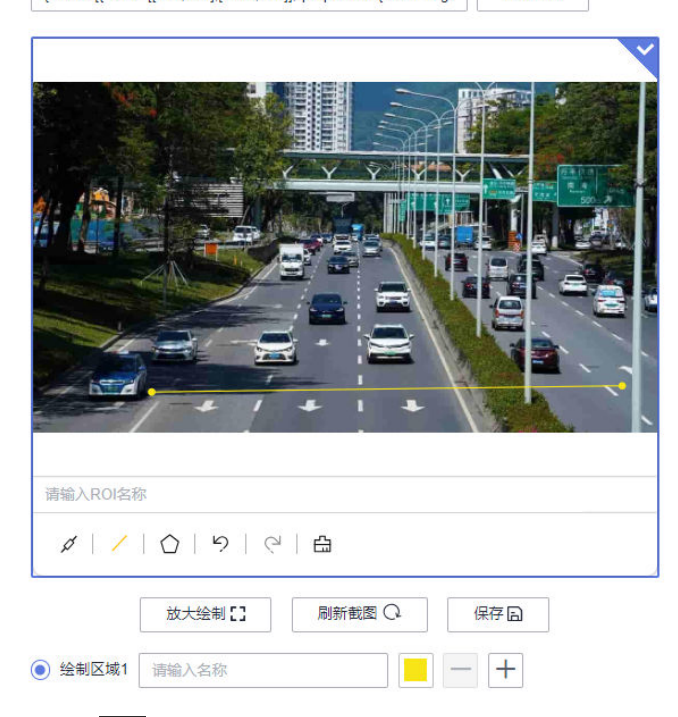

- 绘画多边形时,单击<mark>0</mark>,在图中画出期望的检测区域,最后一条线段不需要 绘画,双击鼠标表示绘画多边形结束,区域将自动闭合。

#### **图 9-2** 绘画多边形

配置ROI

| {"polygons":[{"data":[[715,278],[166,612],[1130,648]],"propertie | 收起画面        |
|------------------------------------------------------------------|-------------|
|                                                                  |             |
|                                                                  |             |
|                                                                  |             |
|                                                                  |             |
| 请输入ROI名称                                                         |             |
| ダー /   〇   ウ   〇   凸                                             |             |
| 放大绘制[] 刷新截图 Q. (                                                 | 呆存 <b>日</b> |
| <ul> <li>绘制区域1 请输入名称</li> </ul>                                  | +           |

#### 🗀 说明

- 绘画多边形区域时,线段不能交叉。
- 可在图中绘画多个多边形区域。
- 可以在绘制区域按钮中自定义名称和颜色。
- 2. 保存ROI模板

绘制好需要的ROI之后,输入ROI名称,单击保存,将所绘的ROI保存到模板中。

#### 图 9-3 保存 ROI 模板

| 配置ROI | {"polygons":[{"data":[[422,526],[674,55],[931,322],[955,499]],"p | 收起画面 |
|-------|------------------------------------------------------------------|------|
|       |                                                                  |      |
|       |                                                                  |      |
|       |                                                                  |      |
|       |                                                                  |      |
|       |                                                                  |      |
|       | test                                                             | ×    |
|       | ダー/   🙆   り   や   🖨                                              |      |
|       | 放大绘制[] 刷新截图 Q 保存                                                 | 7 B  |
|       | <ul> <li>绘制区域1 请输入名称</li> </ul>                                  | +    |

3. 选择ROI模板

单击选中需要的ROI模板,则可在当前任务中使用。

#### 图 9-4 ROI 模板

已绘制画面 (您还可以绘制 17 个算法识别区域)

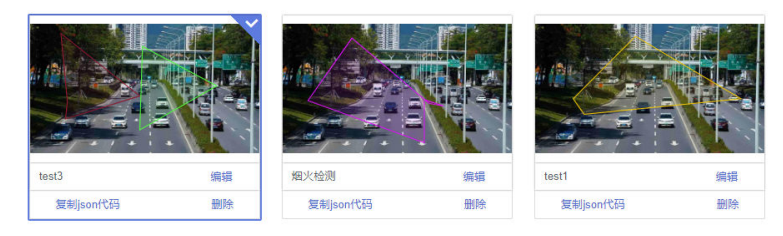

除了在新建任务过程中可以增加ROI模板外,也可以单击视频源详情进行ROI模板 的绘制。

#### 图 9-5 ROI 管理

| REFERENCE / REPORT | 循          |                  |                               |        |
|--------------------|------------|------------------|-------------------------------|--------|
| 基本信息               |            |                  |                               |        |
| 化把手名作              | darmi-taat | 状态               | • 在线                          |        |
| 85                 | - 12       | 分组本称             | -                             |        |
| 现现地经济度             |            | (1988)<br>(1970) | 2024-04-19 10:35:32 GMT+08.00 |        |
| 现在原本原              | camera     | 原地社              | and the second second         |        |
| 编记取量               | 0          |                  |                               |        |
|                    |            |                  |                               | 上的即计图片 |
| СЯ АНИ<br>         |            |                  |                               |        |

## 9.2 准备结果输出通道

视频智能分析服务作业的输出结果为DIS或者Webhook时,需要提前准备输出通道。

#### 创建 DIS 通道

视频智能分析服务作业的结果输出类型选择为DIS时,在创建作业前,您需确保DIS通 道已开通成功,开通方法请参见<mark>开通DIS通道</mark>。

#### 运行 Webhook Service

视频智能分析服务作业的结果输出类型选择为Webhook时,在创建作业前,需确保Webhook Service已运行成功。

下面以一个简单的python脚本作为示例,展示如何启动Webhook Service并保存接收的数据。

- 1. 准备一台本地的Linux服务器,确保Linux服务器和边缘节点服务器网络通畅,并 已安装python环境。
- 2. 使用ifconfig命令在Linux服务器上查询服务器IP地址。
- 3. 修改脚本第18行,填入Linux服务器IP地址。

#### 图 9-6 示例脚本 post.py

| 1 2 3                                      | fro | art jsan<br>m wsgiref.simple_server import make_server                                                                                                    |
|--------------------------------------------|-----|----------------------------------------------------------------------------------------------------|
| 1001                                       | def | application(environ, start_response):<br>start_response('200 0K', [('Content-Type', 'application/json')])                                                                                    |
| 8<br>9<br>10<br>11<br>12<br>13<br>14<br>15 | •   | <pre>request_body = environ["wsgi.input"].read(int(environ.get("CONTENT_LENGTH", 0))) f=open('./post.txt', 'a') f.write(request_body) f.write("\n") f.close() return ("200 success\n")</pre> |
| 16<br>17<br>18<br>19<br>20                 | if  | name === *main*:<br>port = 6006<br>httpd = make_server( <mark>*192223*</mark> , port, application)<br>print "serving http on port {0}*.format(str(port))<br>httpd,serve_forever()            |

import json from wsgiref.simple\_server import make\_server def application(environ, start\_response): start\_response('200 OK', [('Content-Type', 'application/json')]) request\_body = environ["wsgi.input"].read(int(environ.get("CONTENT\_LENGTH", 0))) f=open('./post.txt','a') f.write(request\_body) f.write("\n") f.close() return ("200 success\n") if \_\_name\_\_ == "\_\_main\_\_": port = **6006** 

```
httpd = make_server("10.10.10.1", port, application)
print "serving http on port {0}...".format(str(port))
httpd.serve_forever()
```

#### □□ 说明

脚本中的端口6006可以根据用户实际需要修改。

创建作业时,算法输出Webhook URL设置为: http://\${IP}:\${port}。例如: http:// 10.10.10.1:6006。

4. 执行脚本,启动Webhook Service。

python post.py

图 9-7 执行脚本成功

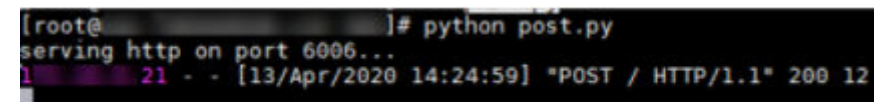

## 9.3 准备 RESTful 视频源地址

边缘接入视频源的方式分为CAMERA、VCN、URL、RESTful等方式,以下主要介绍 RESTful接入方式的使用。

#### 背景信息

视频智能分析服务使用RESTful的基本方式是,算法容器通过rest请求访问用户提供的 服务器地址,获取response并解析得到视频源的流地址,进而接入视频源进行分析。 使用RESTful接入前,如果是云上模式,必须保证云上的RESTful的地址需要华为云的 服务器可以访问;如果是边缘模式,则边缘的RESTful的地址需要用户自己的边缘服务 器能访问。

假如客户提供的GET方法的RESTful请求地址为http//:10.10.10.1:6006/task

对应的响应为

ł

```
"data": {
      "rtspurl": "rtsp://10.10.10.1/test.sdp"
  }
}
```

URL: 客户提供的rest请求地址,参照上述示例应填写为http//:10.10.10.1:6006/task。

rtsp地址相对位置:返回body体中edgerestful流地址的相对路径,参照上述示例应填 写为data/rtspurl。

#### 图 9-8 新增 RESTful 视频源 URL 填写示例

| *新增类型:        | <ul> <li>● 单条导入 ○ 批量导入</li> </ul> |
|---------------|-----------------------------------|
| * 视频源名称:      | 入侵 🗸                              |
| *选择方式:        | ○ 云上   ● 边缘                       |
| * 选择路径:       | ─ 摄像头                             |
| * HTTPS证书校验:  |                                   |
| * URL:        | http://10.10.10.1:6006/task       |
| * rtsp地址相对位置: | data/rtspurl                      |
| 视频流经纬度:       | 经度 纬度                             |

#### REST 服务脚本示例

以下是用python编写的服务端脚本,其中host为rest请求地址,data为该后端服务返回的数据结构,其中request\_channel\_id能够唯一标识该视频源,url为真实的视频源流地址。

| restful > | 🗢 restful.py >                                                                                         |
|-----------|----------------------------------------------------------------------------------------------------|
| 1         | import json                                                                                            |
| 2         | from http.server import HTTPServer, BaseHTTPRequestHandler                                             |
| 3         |                                                                                                    |
| 4         | <pre>data = {'data': {'url': 'rtsp://10.78.12.135/test.sdp', 'request_channel_id': 'stream_id'}}</pre> |
| 5         | host = ('10.78.12.135', 6010)                                                                          |
| 6         |                                                                                                    |
| 7         | class Resquest(BaseHTTPRequestHandler):                                                                |
| 8         | <pre>def do_GET(self):</pre>                                                                           |
| 9         | self.send_response(200)                                                                                |
| 10        | <pre>self.send_header('Content-type', 'application/json')</pre>                                        |
| 11        | self.end_headers()                                                                                     |
| 12        | <pre>self.wfile.write(json.dumps(data).encode())</pre>                                                 |
| 13        |                                                                                                    |
| 14        | ifname == "main":                                                                                      |
| 15        | <pre>server = HTTPServer(host, Resquest)</pre>                                                         |
| 16        | <pre>print('running server')</pre>                                                                     |
| 17        | server.serve_forever()                                                                                 |
| 18        |                                                                                                    |

按照实际需求修改host和data后,启动脚本后,可以正常访问host配置的url,得到预期的返回结构体;

PS C:\Users\\_\_\_\_\Desktop\restful-python3> python .\restful.py running server...

在视频源创建时,URL填写rest请求的服务端地址,rtsp地址相对位置根据response的 数据结构填写,在上述示例中,返回的数据结构体中,视频流源地址的路径是data/ url。

## 9.4 算法包介绍

#### 边缘算法视觉能力包

边缘算法视觉能力包适用场景:算法模型下发到边缘节点的客户设备中,在客户设备 中执行算法分析任务,视频流数据不需要提供到华为云上。

当前提供的边缘算法视觉能力包有边缘交通智能分析算法包、边缘专业类算法包、边 缘通用类算法包和边缘人脸检测算法包,每个算法包中包含的算法服务如下面表格所 示。

| 表 9-1 | 视觉能力包列表-边缘交通智能分析算法包 |
|-------|---------------------|
|-------|---------------------|

| 序<br>号 | 包含的算<br>法服务               | 说明                                                                  |
|--------|---------------------------|---------------------------------------------------------------------|
| 1      | 边缘拥堵<br>检测                | 该服务提供了道路拥堵指数统计功能。给定统计时间间隔,定时<br>输出拥堵指数,告警拥堵事件。                      |
| 2      | 边缘异常<br>停车检测              | 该服务提供了异常停车事件监测、告警功能。通过视频检测到用<br>户指定的检测区域内有车辆停车时间超过阈值时,上报异常停车<br>事件。 |
| 3      | 边缘交通<br>流量                | 该服务提供了过线车流量统计功能。给定流量统计的输出间隔,<br>得到车流量信息。                            |
| 4      | 边缘高速<br>流量统计<br>及事件检<br>测 | 对于给定的高速视频,该服务提供了流量监测、车速监测、违停<br>事件检测及拥堵检测等功能。                       |

表 9-2 视觉能力包列表-边缘专业类算法包

| 序<br>号 | 包含的算<br>法服务           | 说明                                                                                                    |
|--------|-----------------------|----------------------------------------------------------------------------------------------------|
| 1      | 边缘城市<br>垃圾桶满<br>溢检测   | 该服务可分析边缘摄像头输出的RTSP视频流。提供了城市街道场<br>景下垃圾桶满溢检测功能。当检测到垃圾桶处于满溢状态时,会<br>上报告警信息。                               |
| 2      | 边缘城管<br>事件-占道<br>经营检测 | 该服务提供了占道经营检测功能。在目标检测区域内,对出店经<br>营、无照游商等占道经营行为进行检测、告警。当检测到告警行<br>为时,会上报告警信息。                             |
| 3      | 边缘城管<br>事件-垃圾<br>检测   | 该服务可分析边缘摄像头输出的RTSP视频流。提供了垃圾检测功<br>能。该服务对生活垃圾(包括塑料袋、剩菜残羹等)进行检测,<br>在检测到静止的生活垃圾时,会上报告警信息。适用于固定的摄<br>像头场景。 |

| 序<br>号 | 包含的算<br>法服务        | 说明                                                                  |
|--------|--------------------|---------------------------------------------------------------------|
| 4      | 边缘个体<br>事件行为<br>检测 | 通过视频检测到用户设置的区域中有人吸烟、有人打手机等动<br>作,该服务会上报告警。                          |
| 5      | 边缘个体<br>动作检测       | 通过视频检测到用户设置的区域中有人出现翻越、摔倒、挥手或<br>者弯腰等动作,该服务会上报告警事件。                  |
| 6      | 边缘排队<br>状态分析       | 该服务提供了排队状态分析功能。通过视频检测到有出队事件<br>时,会上报告警信息。                           |
| 7      | 边缘高密<br>度人群统<br>计  | 该服务对视频中的高密度人群总数进行统计,定期上报告警。                                         |
| 8      | 边缘共享<br>单车检测       | 该服务提供了共享单车的检测功能。根据用户配置进行共享单车<br>检测,当检测到视频中有共享单车停放在违规区域,会上报事件<br>信息。 |
| 9      | 边缘垃圾<br>桶异常检<br>测  | 该服务主要用于明厨亮灶工程中,垃圾桶盖必须是合上的,当检<br>测到视频中的垃圾桶盖打开时,会上报告警信息。              |
| 10     | 边缘烟火<br>检测         | 该服务提供了烟火检测功能。当检测到视频中出现烟或者火时,<br>会上报告警信息。                            |
| 11     | 边缘打架<br>检测         | 该服务对视频中的打架行为进行检测并告警,输出告警原图。                                         |
| 12     | 边缘疑似<br>活物检测       | 该服务主要用于明厨亮灶工程中,通过视频检测到厨房中有老<br>鼠、蟑螂、猫和狗等小型疑似活物时,会上报告警信息。            |

#### 表 9-3 视觉能力包列表-边缘通用类算法包

| 序<br>号 | 包含的算<br>法服务  | 说明                                                                                                    |
|--------|--------------|----------------------------------------------------------------------------------------------------|
| 1      | 边缘非机<br>动车检测 | 该服务可分析边缘摄像头输出的RTSP视频流。提供了非机动车<br>(包括自行车、电瓶车)的检测功能。根据用户配置进行非机动<br>车检测,当有非机动车停放在违规区域,会上报违停事件信息;<br>当有非机动车入侵禁止区域,则上报非机动车入侵事件信息。 |
| 2      | 边缘人流<br>量统计  | 该服务提供了人流量统计功能,可检测视频中穿过自定义线与区<br>域的人流量,以及视频帧中的热点分布信息。                                                                         |
| 3      | 边缘入侵<br>检测   | 该服务提供了区域入侵、过线入侵检测功能。通过视频检测到有<br>人或车触发入侵,会上报告警。                                                                               |
| 4      | 边缘关键<br>岗位检测 | 当通过视频检测到用户设置的区域中人数小于用户指定的数量,<br>并持续超过告警时间阈值时,该服务会上报告警。                                                                       |

| 序<br>号 | 包含的算<br>法服务  | 说明                                                                  |
|--------|--------------|---------------------------------------------------------------------|
| 5      | 边缘视频<br>车辆   | 该服务对于给定的视频,能输出视频里的车辆信息,包括车牌信<br>息和车辆检测区域信息。                         |
| 6      | 边缘遗留<br>物检测  | 该服务提供了遗留物检测功能。当检测到视频中有遗留物时,会<br>上报告警信息。                             |
| 7      | 边缘戴口<br>罩检测  | 该服务提供了未戴口罩检测功能。通过视频检测到用户设置的区<br>域中有未戴口罩人员进入,则上报告警。                  |
| 8      | 边缘消防<br>通道占用 | 该服务提供了消防通道占用检测功能。通过视频检测到有堆物或<br>车辆占用消防通道行为时,会上报告警。                  |
| 9      | 边缘工服<br>工帽检测 | 该服务提供了工服和工帽的检测功能。根据用户配置进行工服工<br>帽检测,通过视频检测到有人未穿工服或未戴工帽,会上报事件<br>信息。 |

表 9-4 视觉能力包列表-边缘人脸检测算法包

| 序号 | 包含的算<br>法服务 | 说明                  |
|----|-------------|---------------------|
| 1  | 边缘人脸<br>提取  | 该服务可以检测视频中的人脸信息与位置。 |

#### 云上算法视觉能力包

云上算法视觉能力包适用场景:视频流数据需要上传到华为云,在华为云上进行算法 分析。

当前提供的云上算法视觉能力包有云上人脸检测算法包、云上专业类算法包和云上通用类算法包,每个算法包中包含的算法服务如下面表格所示。

表 9-5 视觉能力包列表-云上人脸检测算法包

| 序<br>号 | 包含的算<br>法服务 | 说明                                   |
|--------|-------------|--------------------------------------|
| 1      | 云上人脸<br>提取  | 该服务可分析华为云上的VIS视频流,检测视频中的人脸信息与位<br>置。 |

#### 表 9-6 视觉能力包列表-云上专业类算法包

| 序<br>号 | 包含的算法<br>服务           | 说明                                                                                       |
|--------|-----------------------|------------------------------------------------------------------------------------------|
| 1      | 云上城管事<br>件-占道经<br>营检测 | 该服务可分析华为云上的视频流。提供了占道经营检测功能,<br>该服务在检测区域内,对出店经营、无照游商等占道经营行为<br>进行检测、告警。当检测到告警行为时,会上报告警信息。 |
| 2      | 云上排队状<br>态分析          | 该服务可分析华为云上的VIS视频流,提供排队状态分析功能。<br>通过视频检测到有出队事件时,会上报告警信息。                                  |
| 3      | 云上共享单<br>车检测          | 该服务可分析华为云上的VIS视频流。提供了共享单车的检测功<br>能。根据用户配置进行共享单车检测,当有共享单车停放在违<br>规区域,会上报事件信息。             |
| 4      | 云上打架检<br>测            | 该服务可分析华为云上的VIS视频流,对视频中的打架行为进行<br>检测并告警,输出告警原图。                                           |
| 5      | 云上个体事<br>件行为检测        | 该服务可分析华为云上的VIS视频流,检测到用户设置的区域中<br>有人吸烟、有人打手机等动作时,该服务会上报告警。                                |
| 6      | 云上疑似活<br>物检测          | 该服务可分析华为云上的VIS视频流,通过视频检测到厨房中有<br>老鼠、蟑螂、猫和狗等小型疑似活物时,会上报告警信息。                              |
| 7      | 云上个体动<br>作检测          | 该服务可分析华为云上的VIS视频流,检测到用户设置的区域中<br>有人出现翻越、摔倒、挥手或者弯腰等动作时,该服务会上报<br>告警事件。                    |
| 8      | 云上高密度<br>人群统计         | 该服务可分析华为云上的VIS视频流,对实时视频流,每隔一段<br>时间采样一帧视频画面。当视频帧中出现的人数大于告警阈值<br>时,会定期上报告警信息。             |
|        |                       | 适用人群密度大的场景,例如视频画面出现几十人甚至上百<br>  人。                                                       |
| 9      | 云上烟火检<br>测            | 该服务可分析华为云上的VIS视频流。提供了烟和火检测功能。<br>当出现烟或者火时,会上报告警信息。                                       |

表 9-7 视觉能力包列表-云上通用类算法包

| 序<br>号 | 包含的算<br>法服务         | 说明                                                                                                 |
|--------|---------------------|----------------------------------------------------------------------------------------------------|
| 1      | 云上工服<br>工帽检测        | 该服务可分析华为云上的VIS视频流,提供工服和工帽的检测功<br>能。根据用户配置进行工服工帽检测,通过视频检测到有人未穿<br>工服或未戴工帽,会上报事件信息。                  |
| 2      | 云上城管<br>事件-垃圾<br>检测 | 该服务可分析华为云上的VIS视频流,提供垃圾检测功能。该服<br>务对生活垃圾(包括塑料袋、剩菜残羹等)进行检测,在检测到<br>静止的生活垃圾时,会上报告警信息。适用于固定的摄像头场<br>景。 |
| 3      | 云上遗留<br>物检测         | 该服务可分析华为云上的VIS视频流,提供遗留物检测功能。当<br>检测到视频中有遗留物时,会上报告警信息。                                              |

| 序<br>号 | 包含的算<br>法服务       | 说明                                                                           |
|--------|-------------------|------------------------------------------------------------------------------|
| 4      | 云上消防<br>通道占用      | 该服务可分析华为云上的VIS视频流,提供消防通道占用检测功<br>能。通过视频检测到有堆物或车辆占用消防通道行为时,会上报<br>告警。         |
| 5      | 云上垃圾<br>桶异常检<br>测 | 该服务可分析华为云上的VIS视频流,主要用于明厨亮灶工程<br>中,垃圾桶盖必须是合上的,当检测到视频中的垃圾桶盖打开<br>时,会上报告警信息。    |
| 6      | 云上戴口<br>罩检测       | 该服务可分析华为云上的VIS视频流,提供未戴口罩检测功能。<br>通过视频检测到用户设置的区域中有未戴口罩人员进入,则上报<br>告警。         |
| 7      | 云上人流<br>量统计       | 该服务可分析华为云上的VIS视频流,提供人流量统计功能,可<br>检测视频中穿过自定义线与区域的人流量,以及视频帧中的热点<br>分布信息。       |
| 8      | 云上入侵<br>检测        | 该服务可分析华为云上的VIS视频流,提供区域入侵、过线入侵<br>功能。通过视频检测到有人或车触发入侵,会上报告警。                   |
| 9      | 云上关键<br>岗位检测      | 该服务可分析华为云上的VIS视频流,当通过视频检测到用户设<br>置的区域中人数小于用户指定的数量,并持续超过告警时间阈值<br>时,该服务会上报告警。 |
| 10     | 云上交通<br>视频车辆      | 该服务可分析华为云上的VIS视频流,能输出视频里的车辆信<br>息,包括车牌信息和车辆检测区域信息。                           |

## 9.5 如何生成检测区域字符串

在设置检测区域时,需要填入表示检测区域的JSON格式的字符串,例如: {"polygons":[{"data":[[84,389],[1840,349],[1824,526],[78,526]]}]}。服务提供 RoiTool-v3.0工具用于生成检测区域字符串。其使用方法如下:

1. 打开程序,单击"菜单 > 添加文件",选择添加RTSP流地址或者本地视频文件, 如**图9-9**所示。

#### **图 9-9** 添加文件

| 통 R      | oiTool |   |         | -       |                         |
|----------|--------|---|---------|---------|-------------------------|
| 菜单       |        |   |         |         |                         |
| ì        | 添加文件   | ≁ | 本地视频文件  |         |                         |
| 1        | 保存文件   | • | RTSP流地址 |         |                         |
|          |        |   | 本地图片文件  |         |                         |
| ·<br>绘画直 | ī线段时,  | 单 | 土,在图中画出 | 期望的直线段, | 如 <mark>图9-10</mark> 所示 |

2.

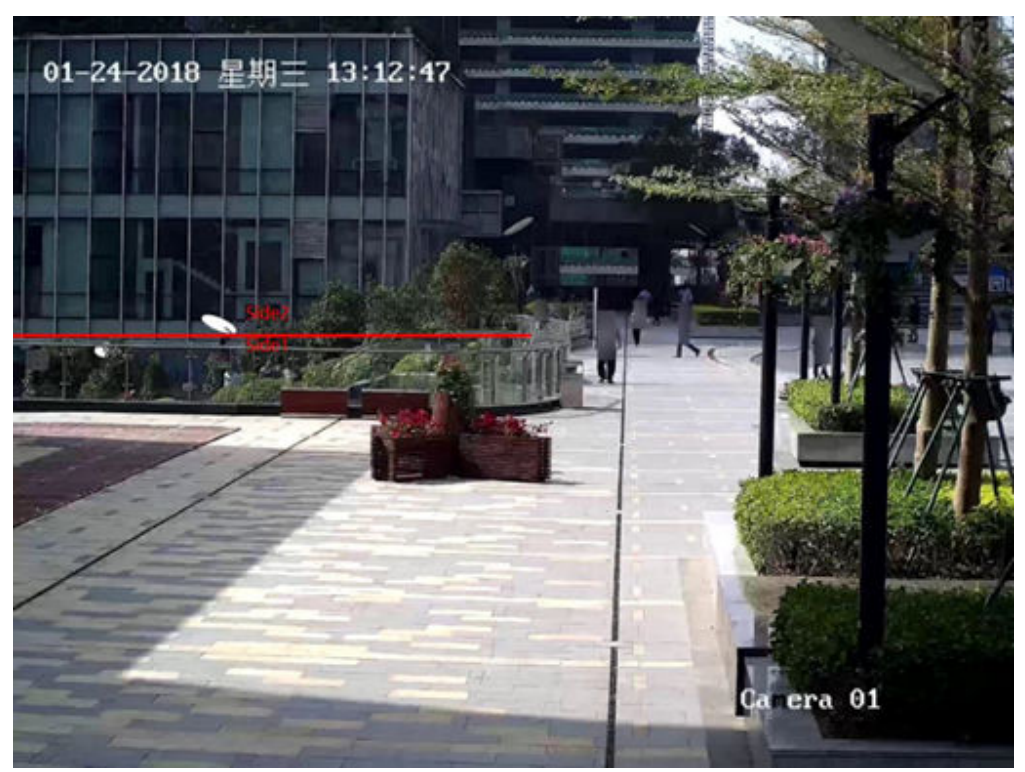

#### 图 9-10 绘画直线段

绘画多边形时,点击 2000。在图中画出期望的检测区域,最后一条线段不需要绘画,双击鼠标表示绘画多边形结束,区域将自动闭合。注意绘画多边形区域时,线段不能交叉。可在图中绘画多个多边形区域。如图9-11所示。

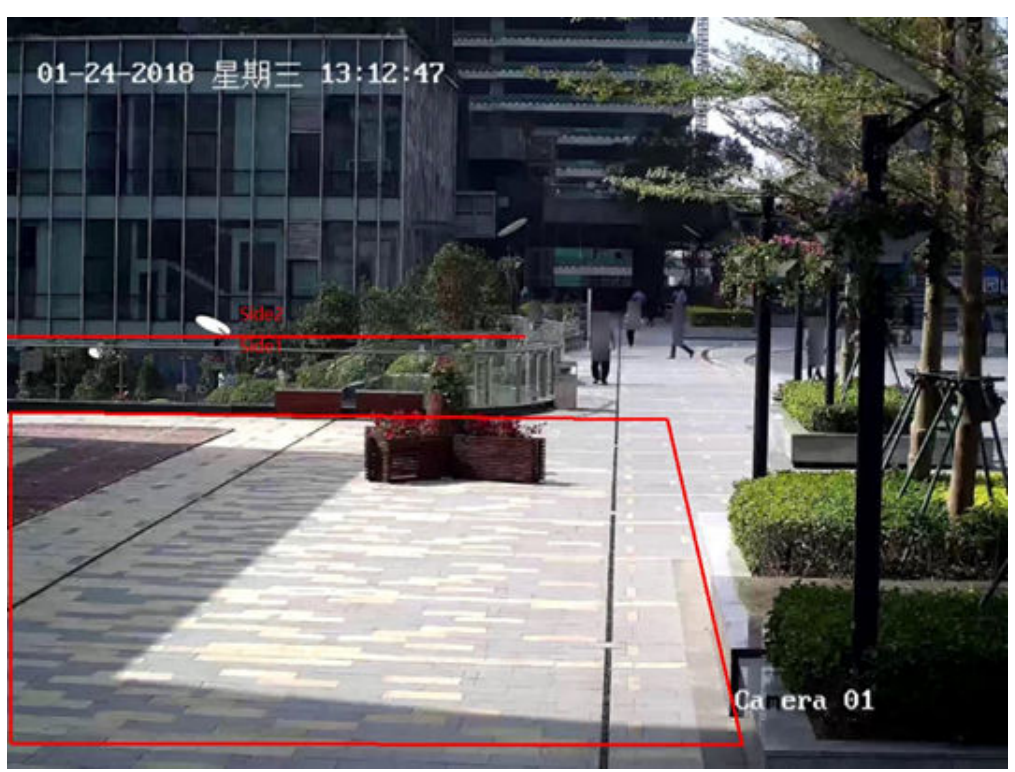

图 9-11 绘画多边形区域

3. 单击"菜单 > 保存文件",选择"保存TXT"或"保存图片",可将绘画结果保存为TXT文件或图片,以备后续查看,如图9-12。

#### **图 9-12** 保存结果

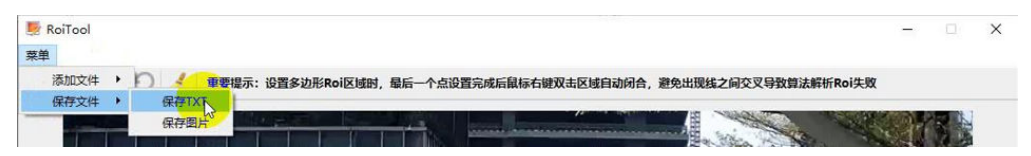

 生成的TXT文件如图9-13和图9-14所示。其中第一行是带转义符的字符串,通过 视频分析服务管理控制台创建作业时使用第一行字符串。通过rest API调用接口创 建作业时使用第二行字符串。

#### 图 9-13 生成的直线段字符串

1 [{"lines":[{"data":[[1,365],[590,365]],"properties":{"side1\_name":"Side1","side2\_name":"Side2"}}]}
2 {\"lines\":[{\"data\":[[1,365],[590,365]],\"properties\":{\"side1\_name\":\"Side1\",\"side2\_name\":\"Side2\"}}]

#### 图 9-14 生成的直线段和多边形检测区域字符串

| 1 | {"lines":[{"data":[[1,365],[590,365]],"properties":{"side1_name":"Side1","side2_name":"Side2"}}],"p |
|---|----------------------------------------------------------------------------------------------------|
|   | olygons":[{"data":[[3,452],[4,830],[842,833],[756,460]]}]}]                                         |
|   | {\"lines\":[{\"data\":[[1,365],[590,365]],\"properties\":{\"side1_name\":\"Side1\",\"side2_name\":\ |
|   | "Side2\"}}],\"polygons\":[{\"data\":[[3,452],[4,830],[842,833],[756,460]]}]}                        |

5. 其他功能键:

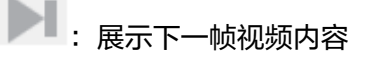

2:撤销上一步绘画内容

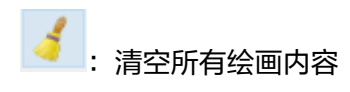

# **10**<sub>权限管理</sub>

使用VIAS服务,需要您授予VIAS服务对DIS、OBS、IEF、ModelArts服务的权限,默认 情况下,管理员创建的IAM用户不需要二次授权,拥有华为云账号对VIAS服务的全部 操作权限及业务数据共享权限。

#### VIAS 权限

VIAS部署时通过物理区域划分,为项目级服务。授权时,"作用范围"需要选择"区域级项目",然后在指定区域(如华北-北京四)对应的项目(cn-north-4)中设置相关权限,并且该权限仅对此项目生效;如果在"所有项目"中设置权限,则该权限在所有区域项目中都生效。访问VIAS时,需要先切换至授权区域。

如<mark>表10-1</mark>所示,包括了VIAS的所有系统角色。

#### 表 10-1 VIAS 系统策略

| 策略名称             | 描述   | 策略类型 | 依赖关系 |
|------------------|------|------|------|
| VIAS Full Access | 所有权限 | 系统策略 | 无    |

表10-2列出了VIAS常用操作与系统策略的授权关系,您可以参照该表选择合适的系统 策略。

#### 表 10-2 VIAS 操作与系统策略关系

| Action                             | Action说明                              | VIAS Full<br>Access |
|------------------------------------|---------------------------------------|---------------------|
| dataIngestionService:s<br>ubscribe | 数据接入服务(DIS)的信息写入、读<br>取以及查询权限         | $\checkmark$        |
| dataIngestionService:s<br>ubscribe | 为其子用户开通数据接入服务(DIS )<br>的信息写入、读取以及查询权限 | $\checkmark$        |
| objectStorageService:s<br>ubscribe | 对象存储服务(OBS)的信息读取权限                    | $\checkmark$        |

| Action                              | Action说明                               | VIAS Full<br>Access |
|-------------------------------------|----------------------------------------|---------------------|
| objectStorageService:s<br>ubscribe  | 为其子用户开通对象存储服务(OBS )<br>的信息读取权限         | $\checkmark$        |
| intelligentEdgeFabric:s<br>ubscribe | 智能边缘平台(IEF)的查询、创建、<br>删除权限             | $\checkmark$        |
| intelligentEdgeFabric:s<br>ubscribe | 为其子用户开通智能边缘平台(IEF )<br>的查询、创建、删除权限     | $\checkmark$        |
| modelArts:subscribe                 | AI平台(ModelArts )的查询、创建、<br>删除权限        | $\checkmark$        |
| modelArts:subscribe                 | 为其子用户开通AI平台(ModelArts )<br>的查询、创建、删除权限 | $\checkmark$        |